# Отчет: Анализ эффективности мест массовой выкладки

**Цель отчета:** Эффективное использование дополнительных мест продаж с максимальной отдачей.

## 1. Основное положение

- 1. Массовая выкладка это паллет на плитке, ротомат, подиум или КОШи.
- 2. Массовая выкладка считается эффективной, если валовая прибыль (ВП) за месяц с одного места, выше арендной ставки за квадратный метр, умноженное на два.
- Отчет формируется на основании «Анализ продаж». Отчет выгружается самостоятельно из 1С.

## 1. Формирование отчета

- 1.1. Открыть Excel документ «Эффективность ротоматов». Документ состоит из двух вкладок: «Отчет» и «Данные»
- 1.2. Вкладка «Данные». В данную вкладку копируется отчет «Анализ продаж». Для этого необходимо:
  - 1.2.1.Открыть отчет анализ продаж (для МПР отчет «Анализ продаж для калькулятора»)
  - 1.2.2.Выделить всю таблицу. Для этого нажать на верхний левый угол таблицы. Скопировать выделенную таблицу.
  - 1.2.3.Открыть вкладку «Данные», встать курсором в клетку «А1» и, через нажатие правой кнопки мыши, вставить скопированную таблицу.
- 1.3. Вкладка «Отчет». В данной вкладке размещена таблица, с помощью которой проводится анализ эффективности. Управляющий магазина вносит в таблицу артикул, который размещен на дополнительном месте продаж.

|    | А      | В            | С                                | D          | E            | F              | G         | Н          | 1           | J           |
|----|--------|--------------|----------------------------------|------------|--------------|----------------|-----------|------------|-------------|-------------|
| 1  |        |              | Заполнить столбец "Наименование" |            |              |                |           |            |             |             |
| 2  |        | MIP:         |                                  |            |              |                | 1         |            |             |             |
| 3  | п      | ериод дней:  |                                  | + Группи   | ровать - Р   | азгруппировать |           |            |             |             |
| 4  | Арен   | дная ставка: |                                  |            |              |                |           |            |             |             |
|    |        |              |                                  |            |              |                |           |            | Расчетная   |             |
| 5  | Объе 💌 | Артикул 💌    | Наименование 🔻                   | Цена (ро 🔻 | Наценка (9 💌 | Продаж. (ш 💌   | то (руб 🔻 | ВП (руб) 🔻 | ВП в меся 🔻 | Комментарий |
| 6  |        |              |                                  |            |              |                |           |            |             |             |
| 7  |        |              |                                  |            |              |                |           |            |             |             |
| 8  |        |              |                                  |            |              |                |           |            |             |             |
| 9  |        |              |                                  |            |              |                |           |            |             |             |
| 10 |        |              |                                  |            |              |                |           |            |             |             |
| 11 |        |              |                                  |            |              |                |           |            |             |             |
| 12 |        |              |                                  |            |              |                |           |            |             |             |
| 13 |        |              |                                  |            |              |                |           |            |             |             |

### Заполняется управляющим:

- 1. Поле «ГМ/МПР» указать наименование магазина
- 2. Поле «Период дней» указать количество дней продаж, за которые сформирован отчет «Анализ продаж».
- 3. Поле «Арендная ставка» указать стоимость аренды за квадратный метр.
- 4. Столбец «Объект» указать номера дополнительных мест продаж. Если это Ротомат, расположенный в отделе посуда, то назвать его «Ротомат Посуда 1»; если в отделе детских товаров, то назвать его «Ротомат Детство 12»; если это КОШи, то: КОШ1, КОШ2 и так далее. КОШи считаются метрами.
- 5. Столбец «Артикул» внести все артикулы (коды) товаров, выставленных в дополнительных местах продаж.
- 6. Столбец «Наименование» заполнять не требуется, он заполнится автоматически, после внесения всех данных на вкладке «Данные».

**ВАЖНО!** Если вкладка «Данные» пуста, столбец «Наименование не заполнится». Если вы допустили ошибку в артикуле, столбец «Наименование» не заполнится. На автоматическое заполнение столбца «Наименование» может потребоваться некоторое время.

 Столбец «Комментарии» - управляющий обязательно вносит дату размещения товара в ячейки, а также заметки на свое усмотрение, например: Маты-пазлы, Газ и т.д.

- 8. Столбец «Цена (роз)» цена продажи в магазине, заполняется автоматически из вкладки «Данные».
- 9. Столбец «Наценка (%)» наценка на единицу товара, заполняется автоматически из вкладки «Данные».
- 10. Столбец «Продажи (шт.) количество проданного товара за указанный период, заполняется автоматически из вкладки «Данные».
- 11. Столбец «ТО (руб.) товарооборот в рублях за указанный период, заполняется автоматически из вкладки «Данные».
- 12. Столбец «ВП (руб.) Валовая прибыль в рублях, заполняется автоматически из вкладки «Данные».
- 13. Столбец: «Расчётная ВП в мес.» Валовая прибыль за месяц. Рассчитывается: Среднесуточная валовая прибыль, умноженная на 30 дней.

## Образец готовой таблицы:

|                      |                                  | ·                                                                                                  |                 |                  |                   |          |            |                          |             |               |
|----------------------|----------------------------------|----------------------------------------------------------------------------------------------------|-----------------|------------------|-------------------|----------|------------|--------------------------|-------------|---------------|
|                      | Заполнить столбец "Наименование" |                                                                                                    |                 |                  |                   |          |            |                          |             |               |
|                      | FM/MRP:                          | ГМ Ижевск Гранат                                                                                   |                 |                  |                   |          |            |                          |             |               |
| П                    | ериод дней:                      | 7                                                                                                  |                 | +                | -                 |          |            |                          |             | 1             |
| Арендная ставка: 500 |                                  |                                                                                                    |                 |                  |                   |          |            |                          |             |               |
| Объект               | бъект Артикулу Наименование у    |                                                                                                    | Цена<br>(роз. т | Наценка<br>(%) 💌 | Продаж.<br>(шт) 🔻 | то (руб) | вп (руб) 🛫 | Расчетная<br>ВП в меся 🔻 | Комментарий | Склад<br>кол. |
| R1                   | 526-530                          | ClipStudio Набор ручек гелевых 4 штуки (2с,1ч,1к) прозр. корпус, резин. держатель, 0,5мм, в пакете | 49              | 110              | 8                 | 387,1    | 200,3      | 858,3                    |             | 46            |
| R1                   | 438-129                          | Пакеты для продуктов, 100шт, 22х33см, в рулонах                                                    | 49              | 139              | 28                | 1 371,9  | 797,9      | 3 419,7                  |             | 82            |
| R1                   | 361-125                          | Мочалка шар, нейлон, 30г                                                                           | 45              | 74               | 7                 | 319,0    | 138,3      | 592,6                    |             | 28            |
| R1                   | 256-134                          | ClipStudio Фломастеры 12 цветов, с цветным вент.колпачком, пластик, в ПВХ пенале                   | 49              | 60               | 26                | 1 274,0  | 479,4      | 2 054,6                  |             | 42            |
| R1                   | 360-148                          | Маска медицинская, трехслойная, набор 5шт                                                          | 49              | 193              | 24                | 1 166,2  | 764,7      | 3 277,4                  |             | 146           |
| R1                   | 883-058                          | VETTA Гринвуд Ложка бамбук, 30см                                                                   | 49              | 82               | 7                 | 328,3    | 139,3      | 597,1                    |             | 66            |
| R1                   | 492-102                          | PROVANCE Лайт Полотенце махровое, 100% хлопок, 30х50см, 5 цветов                                   | 49              | 64               | 4                 | 196,0    | 76,8       | 329,2                    |             | 103           |
| R1                   | 914-029                          | ВҮ Салфетки влажные AURA Family антибактериальные, 70шт, арт.29030                                 | 49              | 44               | 20                | 945,6    | 256,5      | 1 099,1                  |             | 156           |
| R1                   | 360-149                          | Маска медицинская, трехслойная, MSK 1/5, 5 шт                                                      | 49              | 155              | 16                | 784,0    | 477,0      | 2 044,1                  |             | 81            |
| R1                   | 583-242                          | ClipStudio Краски акварельные медовые, 12 цветов, без кисти, в картонной упаковке                  | 49              | 104              | 5                 | 245,0    | 125,2      | 536,4                    |             | 79            |
| Ротомат 19р          |                                  |                                                                                                    |                 |                  | 145               | 7 017,1  | 3 455,3    | 14 808,6                 | по 19       |               |
| R2                   | 914-032                          | Туалетная бумага влажная Comfort smart ромашкой/алоэ, 42 шт                                        | 69              | 68               | 10                | 676,2    | 266,0      | 1 140,0                  |             | 27            |
| R2                   | 438-027                          | GRIFON Пакеты для замораживания 30шт, 3л, 18мкм, 25х35см, перфорированные, в рулоне 101-052        | 69              | 86               | 10                | 676,2    | 304,3      | 1 304,2                  |             | 78            |
| R2                   | 444-223                          | Бокс для таблеток, пластик, "Неделька" 8,5см, 3 цвета                                              | 69              | 106              | 7                 | 460,0    | 225,8      | 967,8                    |             | 30            |
| R2                   | 935-074                          | FORZA Лампа светодиодная свеча C37 7W, E14, 560Im 4000K                                            | 69              | 26               | 2                 | 138,0    | 28,9       | 123,8                    |             | 19            |
| R2                   | 438-116                          | VETTA Фольга алюминиевая 29см * 10м, 9 мкм, в пленке                                               | 69              | 29               | 20                | 1 380,0  | 312,2      | 1 338,0                  |             | 123           |
| R2                   | 441-083                          | VETTA Набор губок для мытья посуды "Премиум" 10шт, 9x6,5x2,5см                                     | 69              | 104              | 19                | 1 276,5  | 644,9      | 2 764,0                  |             | 93            |
| R2                   | 448-249                          | Набор салфеток для кухни 6шт, вискоза, 30х38см                                                     | 69              | 136              | 15                | 1 035,0  | 629,5      | 2 697,7                  |             | 70            |
| R2                   | 918612                           | Игрушка антистресс Pop Tube                                                                        | 69              | 24               | 7                 | 483,0    | 94,5       | 405,0                    |             | 274           |
| R2                   | C0006500                         | Влаж салфетки PARLO универсальные для всей семьи 100шт антибактериальные(20 в кор)                 | 69              | 97               | 2                 | 138,0    | 68,0       | 291,3                    |             | 69            |
|                      |                                  |                                                                                                    |                 |                  |                   |          |            |                          |             |               |

## 2. Анализ

- 1. После группировки, в таблице будут выведены итоги продаж по каждому дополнительному месту продаж (объекту).
- 2. Проводя анализ, управляющий должен обращать внимание на два основных параметра:
  - 2.1. Размер валовой прибыли с каждого доп. места продажи. Общая сумма валовой прибыли должна быть минимум в два раза больше арендной ставки за метр квадратный.

ВП мес.(ротомат) > аренд. м<sup>2</sup> x 2

Цель: ВП мес.(ротомат) > аренд. м<sup>2</sup> x 3

- 2.2. Стоимость товара. Более дорогой товар влияет на увеличение средней стоимости одной штуки по магазину, что в свою очередь влияет на увеличение среднего чека.
- Рекомендуется добавить в ротомат (например, в надстройку) сопутствующий товар с более высокой стоимостью. Примеры: Если продажи товара с низкой ценой дают большой размер ВП, то для поднятия среднего чека:

| Основной товар                                  | Сопутствующий товар                                              |  |  |  |  |  |  |  |
|-------------------------------------------------|------------------------------------------------------------------|--|--|--|--|--|--|--|
| Вешалка для одежды пластиковая – <b>19 руб.</b> | Ролик для очистки одежды со сменными<br>блоками – <b>69 руб.</b> |  |  |  |  |  |  |  |
| Набор губок для мытья посуды – <b>19 руб.</b>   | Средство для мытья посуды AOS – <b>59 руб.</b>                   |  |  |  |  |  |  |  |

## 3. Рекомендации при работе с отчетом

- Распечатайте планировку магазина и обозначьте на ней доп. места продаж (Ротомат посуда 1, Ротомат посуда 2, Ротомат детство 1) – это поможет вам не запутаться при анализе различных периодов.
- При внесении изменений в отчет (добавление или удаление позиций) сохраняйте копию с указанием даты в имени документа – это поможет вам сравнить эффективность доп. мест продаж в различные временные промежутки и различной наполняемостью.
- 3. При необходимости добавить строку в столбце «Ротомат» (например, положили бОльшее количество товаров) необходимо выделить всю строку, затем кликнуть правой кнопкой

#### мыши и в контекстном меню выбрать «вставить»:

| 1 2 3            |      | Α                            | В            | С                                                                                           |
|------------------|------|------------------------------|--------------|---------------------------------------------------------------------------------------------|
|                  | 1    |                              |              | Заполнить столбец "Наименование"                                                            |
|                  | 2    |                              | ΓM:          | ГМ Ижевск Гранат                                                                            |
| 3 Период дней: 7 |      |                              |              | 7                                                                                           |
|                  | 4    | Арен                         | дная ставка: | 500                                                                                         |
|                  | 5    | Объект                       | Артикул      | Наименование                                                                                |
| +                | 16   | Ротомат 19р                  |              |                                                                                             |
| [ · ]            | 1    | Calibri - 11 - 🖍 🗸 🖙         | ▼ 06 000 H   | уалетная бумага влажная Comfort smart ромашкой/алоз, 42 шт                                  |
| ·                | 1    |                              | €,0 ,00      | SRIFON Пакеты для замораживания 30шт, 3л, 18мкм, 25х35см, перфорированные, в рулоне 101-052 |
| ·                | 1    |                              | ;60 \$;0 💎   | окс для таблеток, пластик, "Неделька" 8,5см, 3 цвета                                        |
| ·                | 20   | R2                           | 935-074      | FORZA Лампа светодиодная свеча C37 7W, E14, 560im 4000K                                     |
| · ·              | 2:   | 🔏 В <u>ы</u> резать          | 438-116      | VETTA Фольга алюминиевая 29см * 10м, 9 мкм, в пленке                                        |
| ·                | 2: [ | Копировать                   | 441-083      | VETTA Набор губок для мытья посуды "Премиум" 10шт, 9x6,5x2,5см                              |
| · ·              | 2    | 🛅 Параметры вставки:         | 448-249      | Набор салфеток для кухни 6шт, вискоза, 30х38см                                              |
| ·                | 24   | Ê                            | 918612       | Игрушка антистресс Рор Tube                                                                 |
| 14.              | 2!   |                              | C0006500     | Блаж салфетки PARLO универсальные для всеи семьи 100шт антиоактериальные(20 в кор)          |
|                  | 20   | Специальная вставка          |              |                                                                                             |
|                  | 3(   | <u>В</u> ставить 🔫           |              |                                                                                             |
|                  | 41   | <u>У</u> далить              |              |                                                                                             |
|                  | 5    | Очистить содер <u>ж</u> имое |              |                                                                                             |
| +                | 7    | • Формат ячеек               |              |                                                                                             |
|                  | -    |                              |              |                                                                                             |
|                  | 0    | в <u>ы</u> сота строки       |              |                                                                                             |
|                  | Q.   | Скрыт <u>ь</u>               |              |                                                                                             |
|                  |      | Показа <u>т</u> ь            |              |                                                                                             |
|                  | 93   | Portomat X03 2               |              |                                                                                             |
|                  | 98   | Паллет посуда 1              |              |                                                                                             |
|                  | 100  | Паллет посуда 2              |              |                                                                                             |
|                  | 109  | подиум вход 1                |              |                                                                                             |

Чтобы заполнить новую строку формулами, необходимо выделить вышестоящую строку в диапазоне с 3-го по 9-ый столбец и «протянуть» формулу вниз на новую (добавленную) строку:

|                | 2            | 3                                                                                           | 4               | 5                | 6                 | 7        | 8             | 9                        | 10          |
|----------------|--------------|---------------------------------------------------------------------------------------------|-----------------|------------------|-------------------|----------|---------------|--------------------------|-------------|
|                |              | Заполнить столбец "Наименование"                                                            |                 |                  |                   |          |               |                          |             |
|                | FM:          | ГМ Ижевск Гранат                                                                            |                 |                  |                   | 1        |               |                          |             |
| Период дней: 7 |              |                                                                                             |                 | +                | -                 |          |               |                          |             |
| рен            | дная ставка: | 500                                                                                         |                 |                  |                   |          |               |                          |             |
| •              | Артикул      | Наименование                                                                                | Цена<br>(роз. т | Наценка<br>(%) 💌 | Продаж.<br>(шт) 🔻 | то (руб) | вп (руб)<br>- | Расчетная<br>ВП в меся 🔻 | Комментарий |
|                |              |                                                                                             |                 |                  | 145               | 7 017,1  | 3 455,3       | 14 808,6                 | по 19       |
|                | 914-032      | Туалетная бумага влажная Comfort smart ромашкой/алоэ, 42 шт                                 | 69              | 68               | 10                | 676,2    | 266,0         | 1 140,0                  |             |
|                | 438-027      | GRIFON Пакеты для замораживания 30шт, 3л, 18мкм, 25х35см, перфорированные, в рулоне 101-052 | 69              | 86               | 10                | 676,2    | 304,3         | 1 304,2                  |             |
|                | 444-223      | Бокс для таблеток, пластик, "Неделька" 8,5см, 3 цвета                                       | 69              | 106              | 7                 | 460,0    | 225,8         | 967,8                    |             |
|                |              |                                                                                             |                 |                  |                   |          |               |                          | A           |
| _              | 935-074      | FORZA Лампа светодиодная свеча C37 7W, E14, 560lm 4000K                                     | 69              | 26               | 2                 | 138,0    | 28,9          | 123,8                    |             |
|                | 438-116      | VETTA Фольга алюминиевая 29см * 10м, 9 мкм, в пленке                                        | 69              | 29               | 20                | 1 380,0  | 312,2         | 1 338,0                  |             |
|                | 441-083      | VETTA Набор губок для мытья посуды "Премнум" 10шт, 9x6,5x2,5см                              | 69              | 104              | 19                | 1 276,5  | 644,9         | 2 764,0                  |             |
|                | 448-249      | Набор салфеток для кухни 6шт, вискоза, 30х38см                                              | 69              | 136              | 15                | 1 035,0  | 629,5         | 2 697,7                  |             |
| _              | 918612       | Игрушка антистресс Pop Tube                                                                 | 69              | 24               | 7                 | 483,0    | 94,5          | 405,0                    |             |
|                | C0006500     | Влаж салфетки PARLO универсальные для всей семьи 100шт антибактериальные(20 в кор)          | 69              | 97               | 2                 | 138,0    | 68,0          | 291,3                    |             |
|                |              |                                                                                             |                 |                  | 92                | 6 262,9  | 2 574,1       | 11 031,8                 | по 29       |
|                |              |                                                                                             |                 |                  | 68                | 6 729,5  | 2 584,7       | 11 077,3                 | по 39       |
|                |              |                                                                                             |                 |                  | 20                | 2 934,9  | 1 459,9       | 6 256,7                  | по 49       |
|                |              |                                                                                             |                 |                  | 33                | 6 566,3  | 2 055,6       | 8 809,8                  | по 199      |

#### 4. Периодичность и итоги

- 1. «Эффективность ротоматов» актуализируется ежедневно (сменили артикул в ротомате сменили артикул в файле и добавили дату размещения).
- 2. Отчет анализируется еженедельно в удобный для УМ/ЗУМ день.
- 3. Итоговый отчет еженедельно УМ/ЗУМ отправляет на эл.почту control@mk66.ru, с обязательной копией письма на ce@mk66.ru и почту своего РУ. Тема письма: «Эффективность ротоматов + Название города + Период» Вложения в письмо:
  - Файл с отчетом «Эффективность ротоматов + Название город + Период»
  - Актуальная схема зонирования магазина с пронумерованными ротоматами.
    - В теле письма необходимо перечислить мероприятия, которые были проведены в отношении массовой выкладки за прошедшую неделю (что поменяли и почему? или наоборот не поменяли, хотя ВП ниже плановой и зачем?)

### 5. Заключение

Каждый понедельник control фиксирует все отправленные отчеты магазинов за предыдущую неделю и результат «выполнено/не выполнено» публикует в чат «Управление магазинами».